## Chapter 6 Keypad Input Screen

Chapter 6 Keypad Input Screen

| 6. | 1 | Keypad Input Screen                                                                                                    |
|----|---|----------------------------------------------------------------------------------------------------|
|    |   | What's Keypad Input Screen? • • • • • • • • • • • • • • • • • 6 - 3                                                                             |
| 6. | 2 | Numeric Input                                                                                                    |
|    |   | How to input numeric values $\cdot \cdot \cdot \cdot \cdot \cdot \cdot \cdot \cdot \cdot \cdot \cdot \cdot \cdot \cdot \cdot \cdot \cdot \cdot$ |
|    | [ | Practice] Let's enter the target No. of production $\cdot$ $\cdot$ $\cdot$ 6 - 6                                                                |
|    |   | Customizing numeric value input • • • • • • • • • • • • • 6 - 1 0                                                                               |
| 6. | 3 | Increase/Decrease numeric values                                                                                                    |
|    |   | How to increase/decrease numeric values • • • • • • • 6 - 1 3                                                                                   |
|    | [ | Practice] Let's increase/decrease speed data • • • • • • 6 - 1 4                                                                                |
| 6. | 4 | Text Data Input                                                                                                    |
|    |   | How to input text data $\cdot \cdot \cdot \cdot \cdot \cdot \cdot \cdot \cdot \cdot \cdot \cdot \cdot \cdot \cdot \cdot \cdot \cdot \cdot$      |
|    | [ | Practice] Let's enter the product name • • • • • • • 6 - 2 2                                                                                    |

# 6.1

## Keypad Input Screen

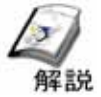

## What's Keypad Input Screen?

The Keypad Input Screen is where each parameter of the device is set.

The following will describe Data Display that displays the ten-key or other keypad on the touch panel to input numeric or text data and a Switch that adjusts data directly.

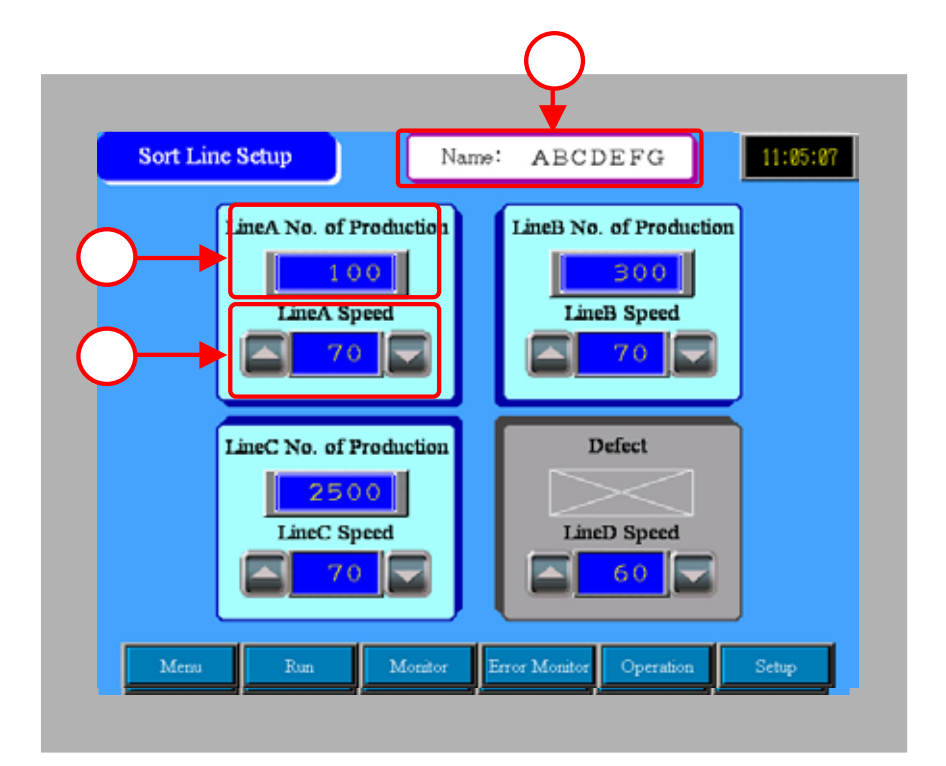

Enter the data directly using the ten-key. (->P6-5 ~ for details )

| 100 | Min:<br>Max: | 10<br>999 | 0<br>9 |     |      |
|-----|--------------|-----------|--------|-----|------|
|     |              |           |        | 1   | 3850 |
|     |              |           | CLR    | CAN | CEL  |
|     | 7            | 8         | 9      | BS  |      |
|     | 4            | 5         | 6      | DEL |      |
|     | 1            | 2         | 3      | +   | E    |
|     |              | )         |        | -   | T    |

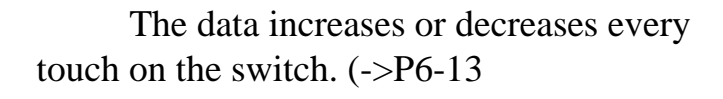

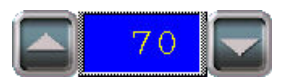

Enter text data directly using the Keypad. (->P6-19 ~ for details )

| 1       | [ | I | Var | ne : | AI | BCI | DEF | - G | 1          |    |     |     |    |
|---------|---|---|-----|------|----|-----|-----|-----|------------|----|-----|-----|----|
| ABCDEFG |   |   |     |      |    |     |     |     |            |    |     |     |    |
| ESC     | ◀ |   | 1   | -11  | #  | \$  | %   | &   | (          | )  | CLR | DEL | BS |
| 1       | 2 | 3 | 4   | 5    | 6  | 7   | 8   | 9   | 0          | =  | {   | }   | 1  |
| А       | В | С | D   | E    | F  | G   | Н   | 1   | +          | -  | *   | 1   | ?  |
| J       | Κ | L | М   | N    | 0  | Ρ   | Q   | R   | 2 <u>_</u> |    | :   |     | E  |
| S       | Т | U | ۷   | W    | X  | Υ   | Ζ   | SPA | ACE        | а. |     |     | T  |

# 6.2

## Numeric Input

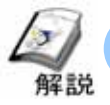

## How to input numeric values

In order to display the ten-key on the screen and enter data, use the [Data Display: Numeric Display].

Placing and setting the [Data Display:Numeric Display] on the screen allows you to enter data in the specified address of the connected device.

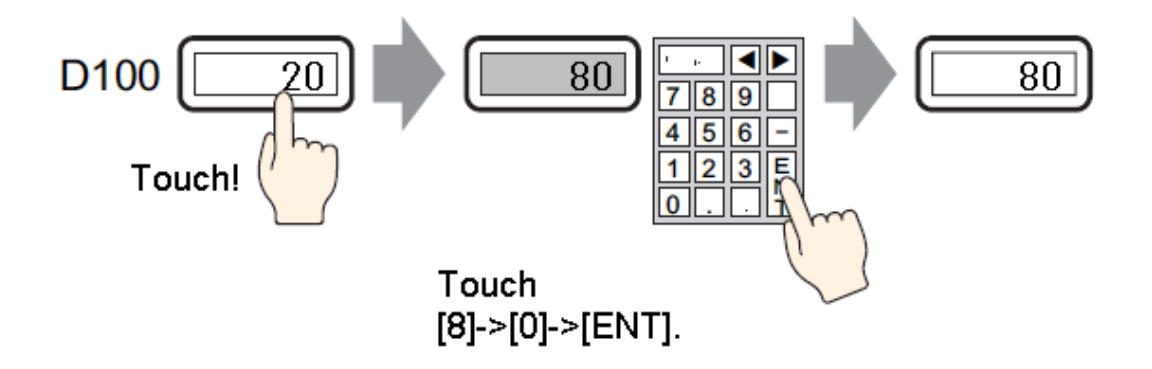

## Placement/Setting Procedure

From the menu bar's [Part], select [Data Display]->[Numeric Display] or click the [Data Display] icon.

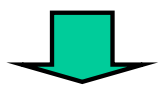

Drag the pointer for the range of placement.

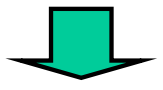

Double-click the Data Display and make settings.

LineA Speed

LineC No. of Product

LineC Speed

0

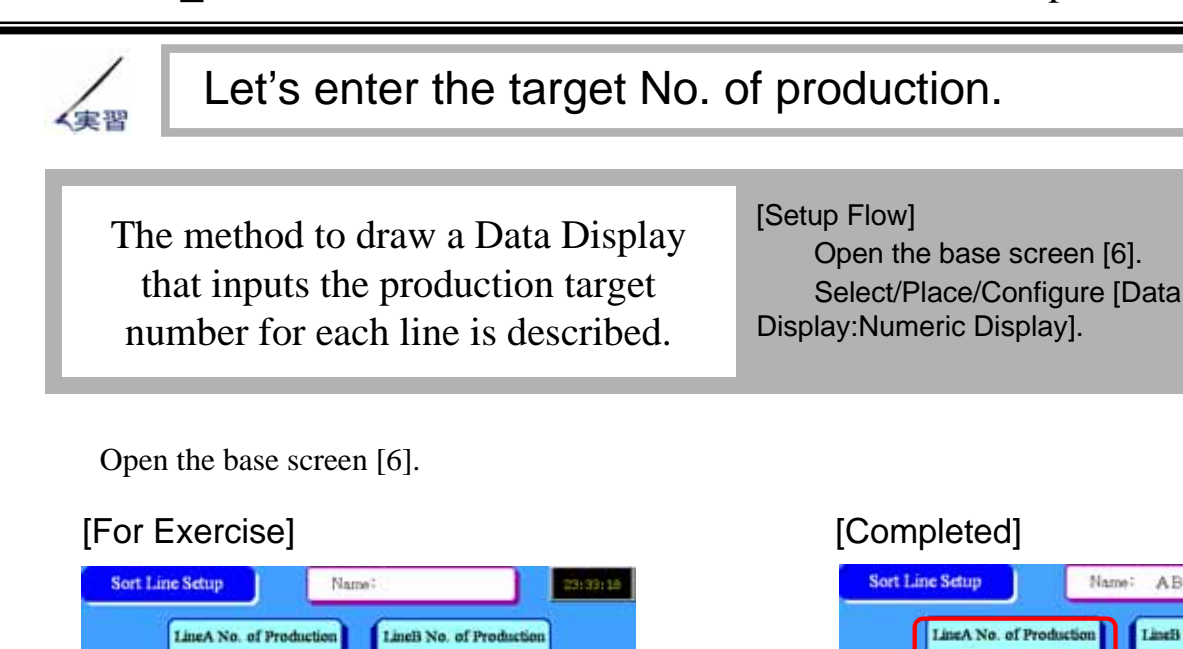

Defect

eD Spee

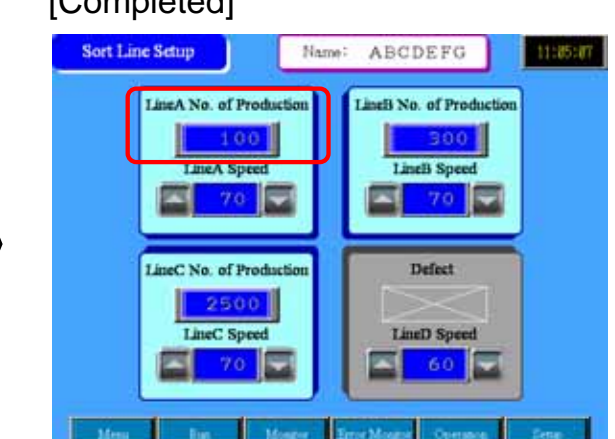

(1) Selecting/Placing the Data Display Click the [Data Display] icon from the Tool Bar. 123 Drag the pointer for the range of placement. Sort Line Setup Na

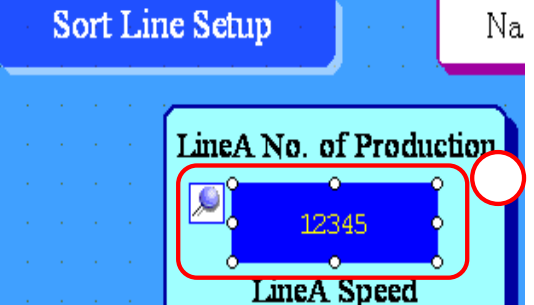

## (2) Selecting a picture

Double-click the placed Data Display.

Click [Select Shape] and select a picture for the display.

After selecting the picture, click [OK].

| Part ID                         | a Promo                                              |  |
|---------------------------------|------------------------------------------------------|--|
| Comment<br>LineA No. of Product | Part Palette Standard Parte  Reference State State 0 |  |
| ABC<br>Select Shape             |                                                      |  |
| The Stage                       |                                                      |  |
|                                 |                                                      |  |
|                                 |                                                      |  |
|                                 | Part No. ND_3D001                                    |  |

## (3) Basic Settings

For [Monitor Word Address], set the word address for data input. Here, set [D70].

Checking [Input Permit] allows you to enter numeric data from the ten-key. Check [Input Permit].

Set [16 Bit Dec] for [Data Type].

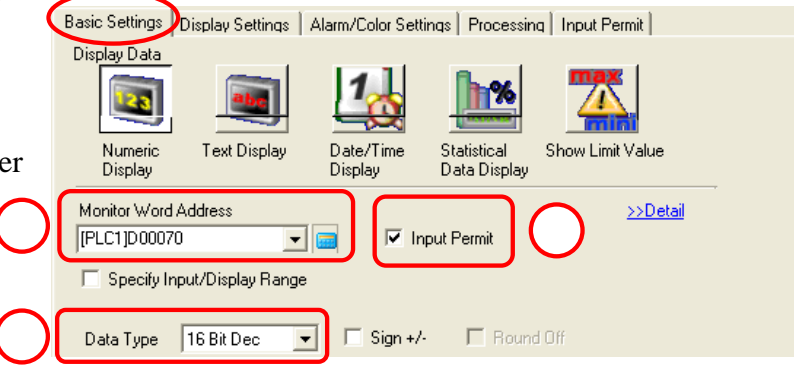

## (4) Display Settings

For [Font Settings], set the font of values to be displayed.

Here, set [Standard Font] for [Font Type], [16x16 dot] for [Size], and [Standard] for [Text Attribute].

Set [5] for [No. of Display Digits] and [0] for [No. of Decimal Digits].

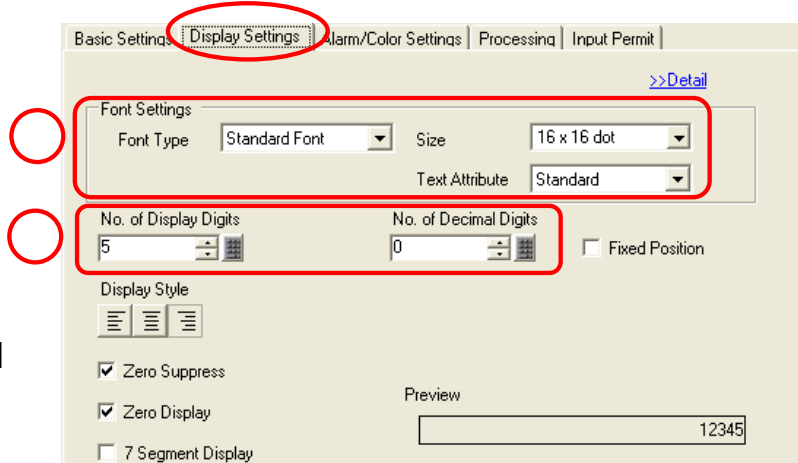

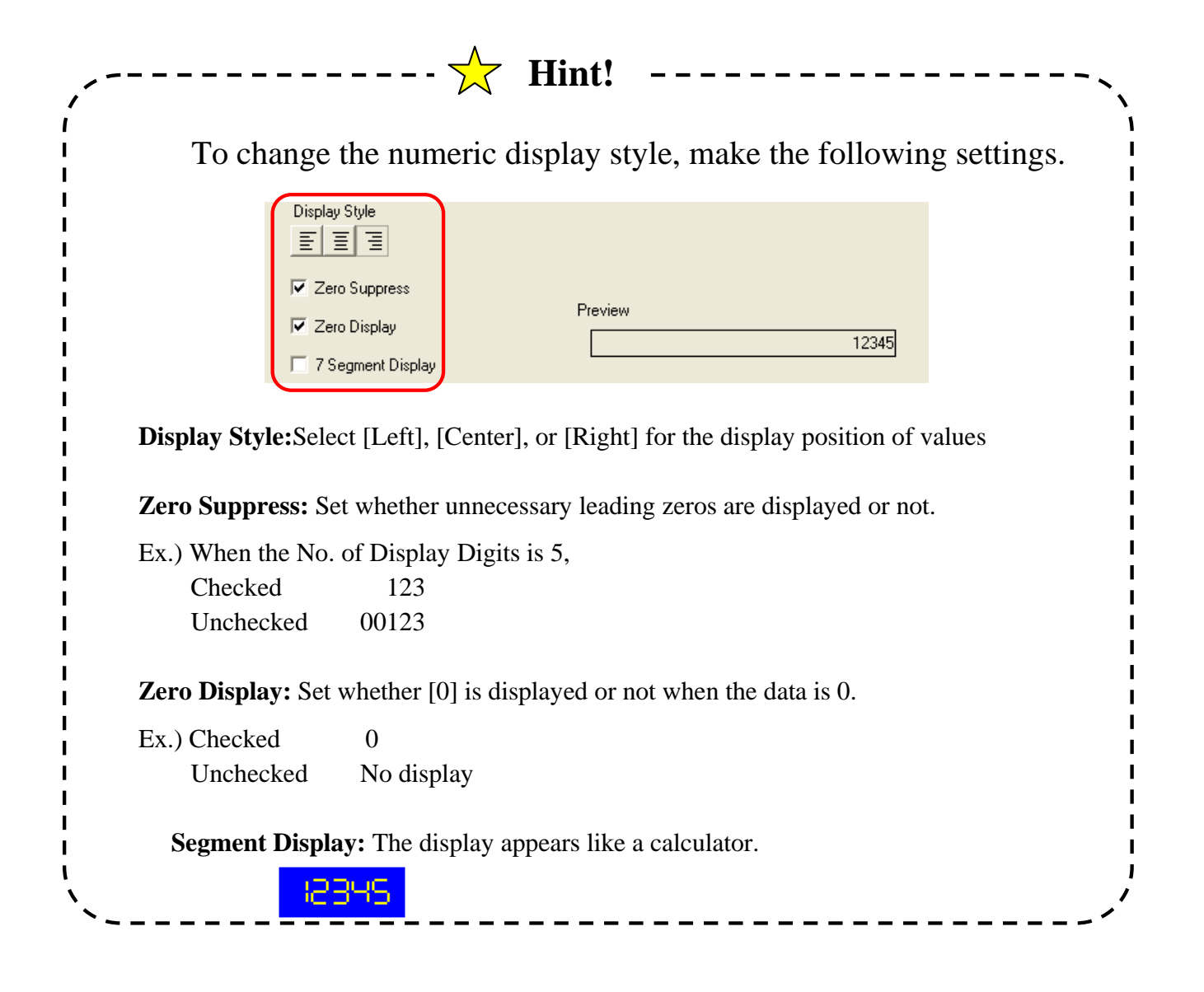

#### (5) Alarm/Color Settings

**Border Color:**Set the border color of the Data Display.

**Numeric Value Color:** Set the numeric value color of the Data Display.

**Shadow Color:** Set the shadow color of numeric values of the Data Display.

**Plate Color:** Set the background color of the Data Display.

**Pattern:** Set the background pattern of the Data Display.

**Pattern Color:** Set the secondary color of the background pattern for the Data Display.

**Blink:** Set enabling/disabling Blink Display and the Blink speed.

|                                                                                           | >>Detail       |
|-------------------------------------------------------------------------------------------|----------------|
| 1                                                                                         |                |
| Border Color                                                                              |                |
| Numeric Value Color         Shadow Color           6         Blink         None         7 | 💌 Blink None 💌 |
| Plate Color           1         v         Blink         None         v                    |                |
| No Pattern                                                                                |                |
|                                                                                           |                |
| Alarm Settings Alarm Bit Address                                                          | -              |
| -Alarm Color Bitata Calar                                                                 |                |
| Numeric Value Color                                                                       | Bink None V    |

Set the colors as you like.

### (6) Input Permit

| The method of triggering the Data Display to           |                                                                                    |
|--------------------------------------------------------|------------------------------------------------------------------------------------|
| Input State is configured.                             | Basic Settings   Display Settings   Alarm/Color Settings   Processing input Permit |
| [Touch]: Touch the Data Display directly, and          | ● Touch ○ Bit                                                                      |
| a win change to input state.                           |                                                                                    |
| [ <b>Bit</b> ]: When the Trigger Bit Address turns ON, |                                                                                    |
| the Data Display will change to Input State.           | 🗖 Designated Input Order                                                           |
| (3)                                                    | Input Order 1                                                                      |
| Select [Touch] here.                                   |                                                                                    |

Set enabling or disabling of the Popup Keypad Display (automatic display or non-display of the keypad for input) during Input State.

Check [Enable Popup Keypad] here.

For entering values into multiple Data Displays in succession, set the sequence number each will be enabled for input.

Click [OK] to complete the settings.

0K(<u>0</u>)

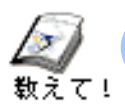

## Customizing numeric value input

## (1) Restricting the input range

Alarm/Color Settings:Set the alarm range. When data is outside the range, the data is displayed with these configured colors.

With Input Permit checked, input of the data outside the alarm range is not accepted.

Alarm Action: Select Direct, Address, or Change Color for Alarm Action.

[**Direct**]: The upper and the lower limits of Alarm range are fixed. In the Alarm Range fields, the upper/lower limits can be set directly.

[Address]: The upper/lower limits of Alarm are dynamic. In Alarm Range fields, the addresses where the upper/lower limit values will be held are specified.

[Change Color]: When the alarm bit address turns ON, the data is displayed in the configured Alarm colors.

Alarm Color:Set the colors desired for the Alarm state.

#### Ex.)If you wish to set the allowable data range for input to [0 to 100],

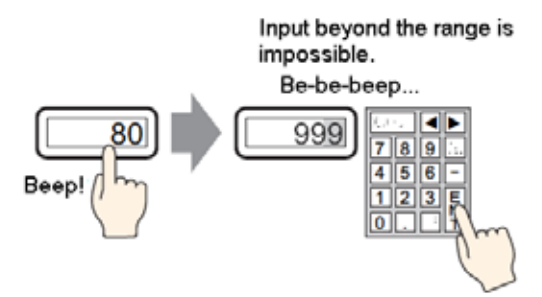

Check [Alarm Settings].

Set [Direct] for [Alarm Action].

In [Alarm Range], set [0] for [Lower Limit] and [100] for [Upper Limit].

Set the [Numeric Value Color] of [Alarm Color] as you like.

| Alarm Settings                  |                    | Alarm Bit Address |     |
|---------------------------------|--------------------|-------------------|-----|
| Alarm Action                    | Direct 🗾           | <b>_</b>          |     |
| Alarm Range<br>Lower Limit      | 00                 | Upper Limit 9999  | ÷ 🖩 |
| Alarm Color<br>Numeric Value Co | olor<br>Blink None | Plate Color       | •   |

| Basic Settings Display Settings Alarm/Color Settings Processing                                                                                                    |
|----------------------------------------------------------------------------------------------------|
| >>Detail                                                                                                    |
| 1                                                                                                    |
| Border Color<br>7  Blink None Numeric Value Color Shadow Color 6 Blink None Plate Color Plate Color Pattern No Pattern V                                                                                                    |
| Alarm Settings     Alarm Bit Address       Alarm Action     Direct       Alarm Range       Lower Limit     0       Lower Limit     0       Alarm Color     Plate Color       Numeric Value Color     1       Blink     None |

## (2) Entering "Post Calculation" Values

**Processing:**Executes the operation on the data stored in the [Monitor Word Address] and displays the result.

Input values are treated as the data after the operation. (ie the reverse operation is performed, and stored in the [Monitor Word Address]).

**Operation Data Specification:**Select the method of obtaining data to operate on [Constant] or [Address].

[Constant]:Set a fixed value as the operation data.

[Address]:Set the address where the data to operate on is stored.

**Indirect Area Specification:**When [Address] is set for [Operation Data Specification], select the method of specifying an address from [Individual Settings] or [Area After Display Address].

[Individual Settings]: Specifies the word address of the operation data individually.

[Area After Display Address]: Stores the operation data in the next address after the [Monitor Word Address].

**Operation Data:**When [Constant] is set for [Operation Data Specification], input the operation data directly. When [Address] is set, specify the address where the operation data is stored.

Data Position: Set the Left side or the Right side for the position of the operation data.

**Operator:**Select an operator from [Addition (+)], [Subtraction (-)], [Mult. (\*)], [Division (/)], [Logical AND (&)], [Logical OR ( | )], or [Exclusive OR ( ^ )].

## Ex.) To make the data input on the screen 1/10(one tenth) and store them to the connected device.

| D100 80 - • • • • • • • • • • • • • • • • • •      | 80 D100 = 8                                                                                                    |
|----------------------------------------------------|----------------------------------------------------------------------------------------------------|
| Check [Processing].                                | Basic Settings   Display Settings   Alarm/Color Settings   Processing                                            |
| Set [Constant] for [Operation Data Specification]. | Processing     Operation Data Specification     Indirect Area Specification     Constant     Individual Settings |
| Set [Mult.(*)] for [Operator].                     | Monitor Word Address Operator Operation Data                                                                     |
| Set [10] for [Operation Data].                     | Data Position Operator<br>C Left © Right Mult. (*)                                                               |

| Basic Settings Display Settings Alar | m/Color Settings Processing |
|--------------------------------------|-----------------------------|
| Processing                           |                             |
| Operation Data Specification         | Indirect Area Specification |
| Constant 📃                           | Individual Settings         |
| Monitor Word Address                 | Operator Operation Data     |
| [PLC1]D00050                         | + 0 🗄                       |
| Data Position                        | Operator                    |
| ⊂ Left . € Right                     | Addition (+)                |

## 6.3

## Increase & Decrease of Numeric Values

解說

## How to increase/decrease numeric values

For increase and decrease of data like line speed, a [Switch Lamp:Word Switch] is used. When the data has a certain degree of standard value like speed, increasing or decreasing the data from the standard value is easier than changing the value via the ten-key pad and fewer mistakes are made.

Setting and placing the [Switch:Word Switch] on the screen enables you to increase/decrease the data of the connected device easily.

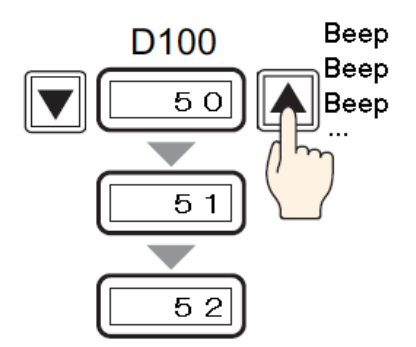

## Placement/Setting Procedure

From the menu bar's [Part], select [Switch Lamp]->[Word Switch] or click the [Switch] icon. (

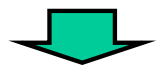

Drag the pointer for the range of placement.

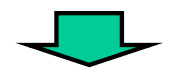

Double-click the switch and make settings.

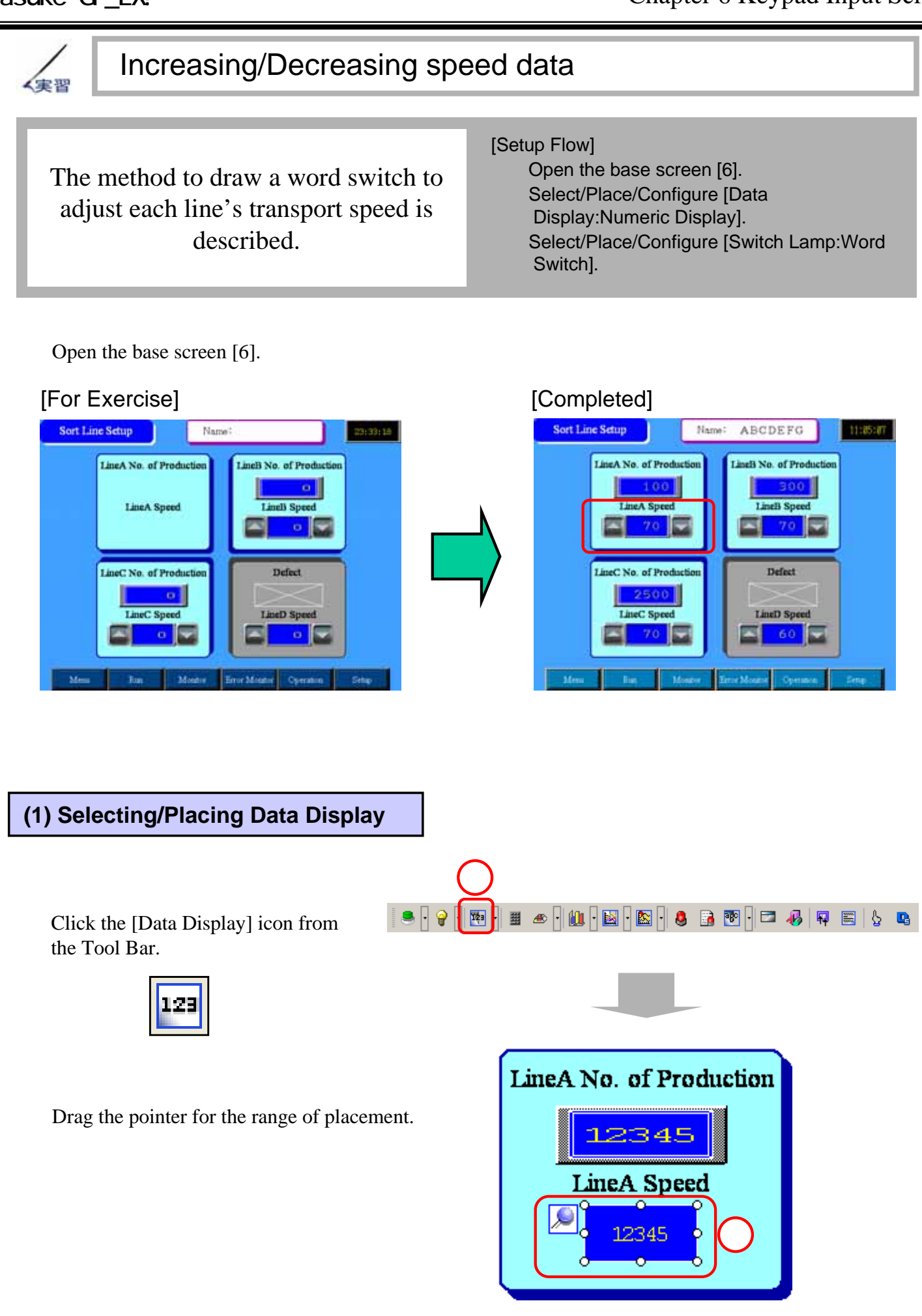

## (2) Selecting a picture

Double-click the placed [Data Display].

Click [Select Shape] and select a picture for the display.

After selecting the picture, click [OK].

| Pat ID<br>D0_0000 | 💰 Shape Brow                    | 507                 |           | × |
|-------------------|---------------------------------|---------------------|-----------|---|
| Comment           | Part Palette Star<br>State Star | ndard Parts<br>te 0 | Reference |   |
| ADC               |                                 |                     | _         |   |
| Select Shape      |                                 | -                   |           |   |
| No Shape          |                                 |                     |           |   |
|                   |                                 |                     |           |   |
|                   |                                 |                     |           |   |
|                   |                                 |                     |           |   |

## (3) Basic Settings

Set [D73] for [Monitor Word Address].

Set [16 Bit Dec] for [Data Type].

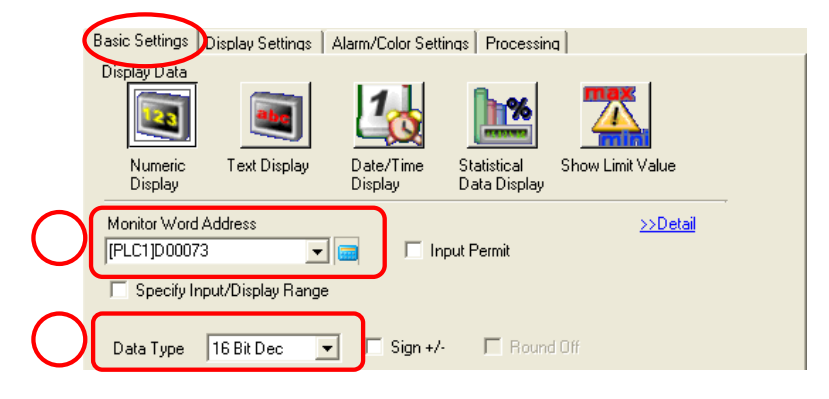

## (4) Display Settings

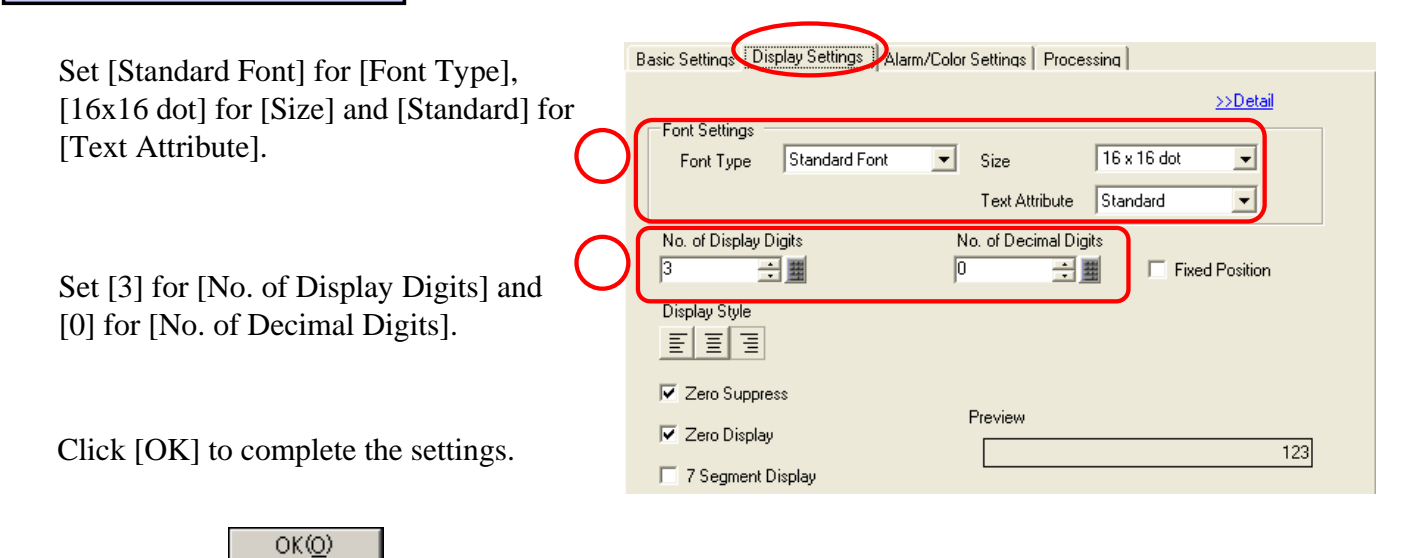

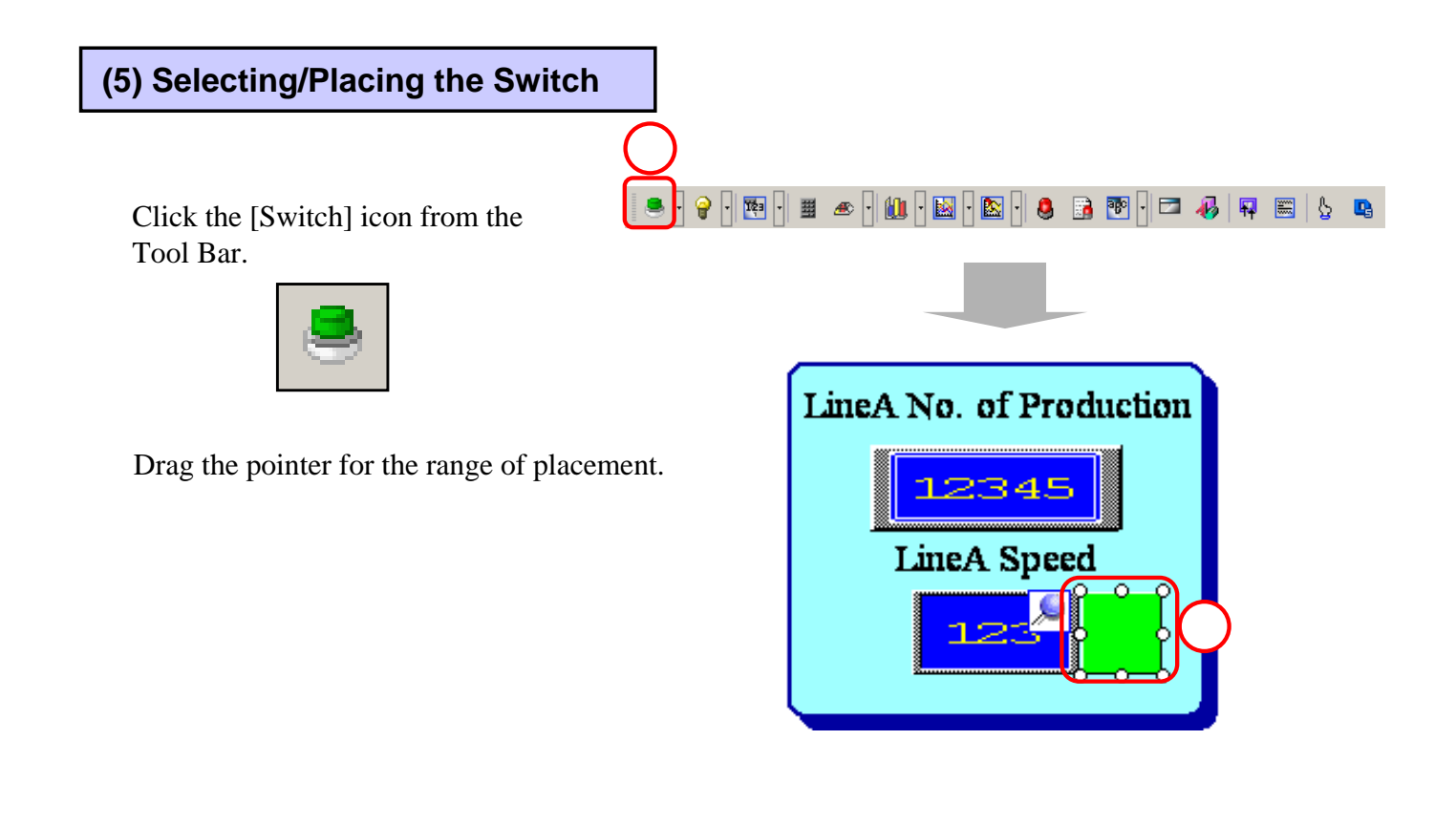

### (6) Selecting a picture

Double-click the placed [Switch].

Click [Select Shape] and select a picture for the switch.

After selecting the picture, click [OK].

|   | Switch/Lamp<br>PartID       | 💰 Shape Browser                             |          |           | X      |
|---|-----------------------------|---------------------------------------------|----------|-----------|--------|
|   | Comment<br>A Speed Subtrac. | Part Palette Img_Arrow<br>State State 0     | Square V | Reference | ~      |
| ଚ | Nomal                       |                                             |          |           |        |
|   | No Shape                    |                                             |          |           |        |
|   |                             | Part No. TriSqur_00<br>New Palette Create ( | 05_Dk    |           | Cancel |

### (7) Setting the switch features

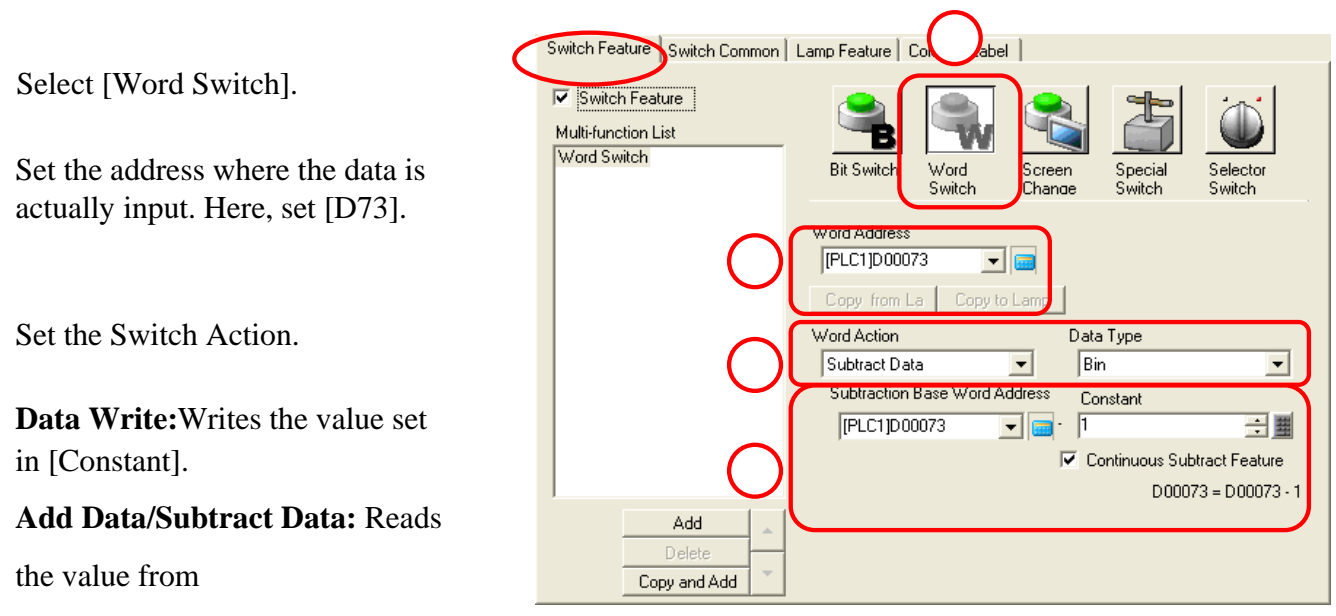

[Addition Base/Subtraction Base Word Address], adds/subtracts the constant value to it, and writes the result to [Word Address].

Digit Addition/Digit Subtraction: Performs Addition/Subtraction on a specified digit position.

**Operation:** Writes the result of the selected operation acting on the constant and the data stored in the [Operation Base Word Address] to the designated word address.

Here, set [Subtract Data] for [Word Action], and [Bin] for [Data Type].

Set [D73] to [Addition Base Word Address], and [1] for [Constant]. Check [Continuous Subtract Feature].

\*With [Continuous Subtract Feature] checked, if you keep pushing the switch for a long time, it will perform successive subtract operations until you release.

Click [OK] to complete the settings.

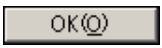

(8) Placing the switch for Addition

Click the [Switch]icon from the Tool Bar and place it on the screen.

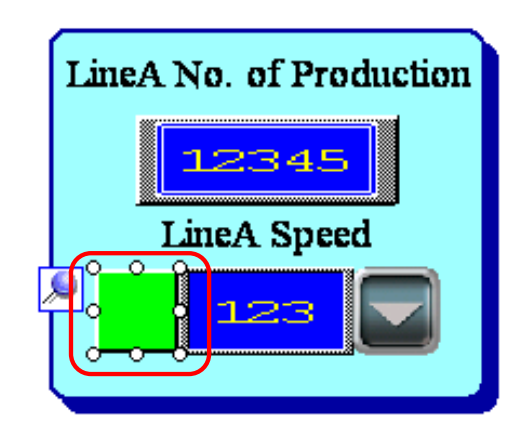

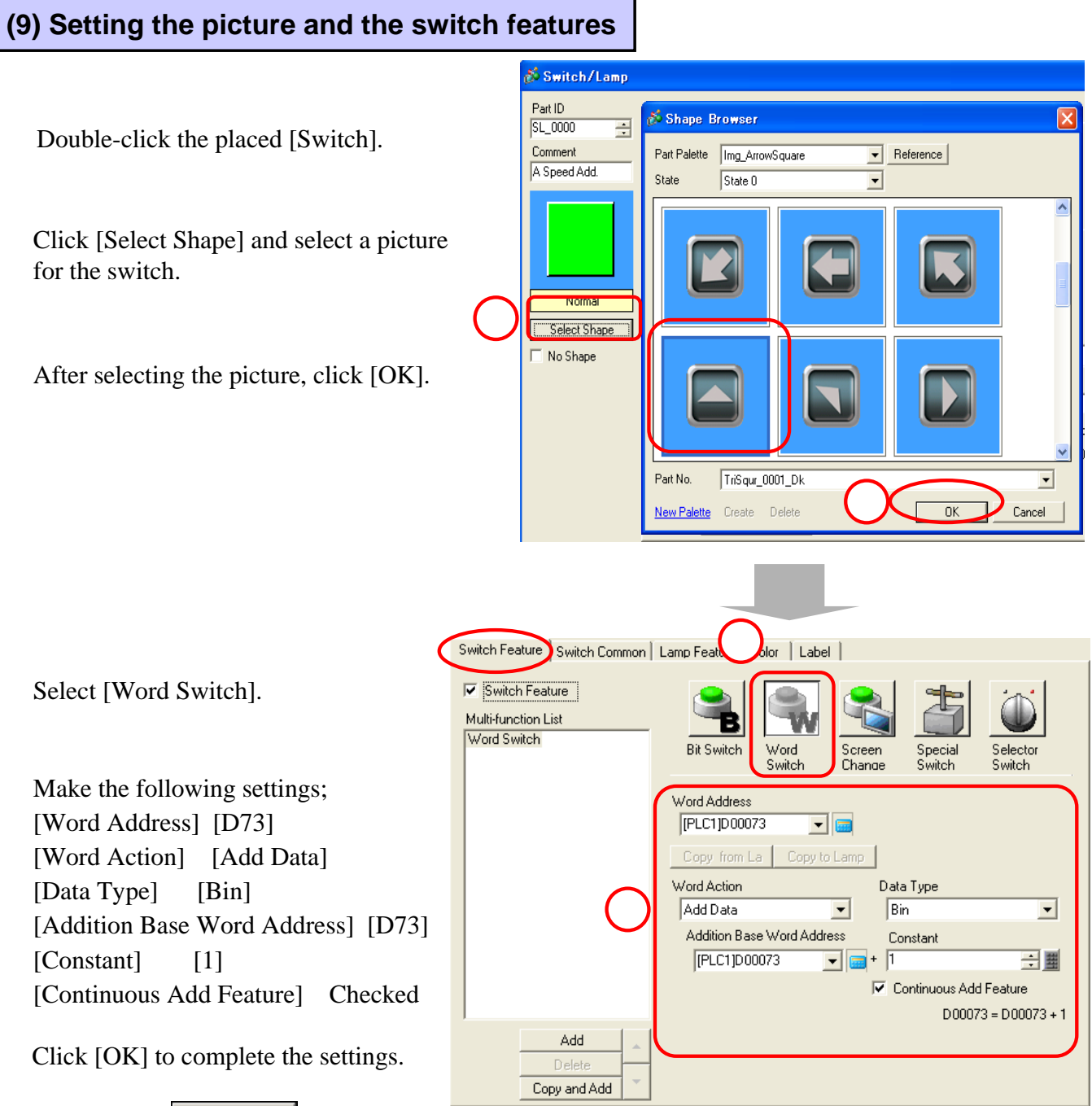

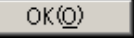

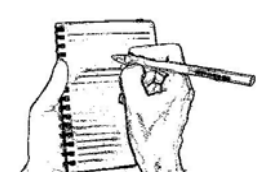

# 6.4

## Text Data Input

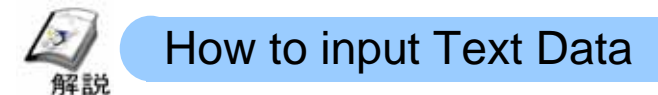

In order to display the keyboard on the unit and input text data (ASCII code, Shift JIS code), the [Data Display:Text Display] feature is used.

Setting and placing the [Data Display: Text Display] on a screen easily enables you to input text data to registers on a connected device.

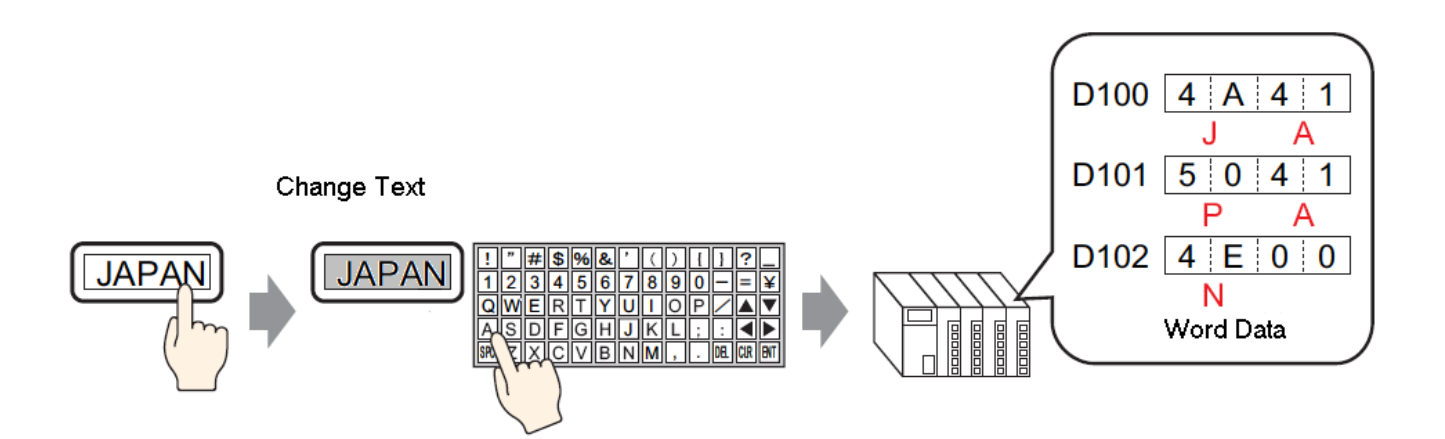

## Placement/Setting Procedure

From the menu bar's [Part], select [Data Display]->[Text Display] or click the [Data Display] icon. (

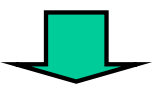

Drag the pointer for the range of placement.

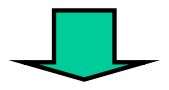

Double-click the data display and make settings.

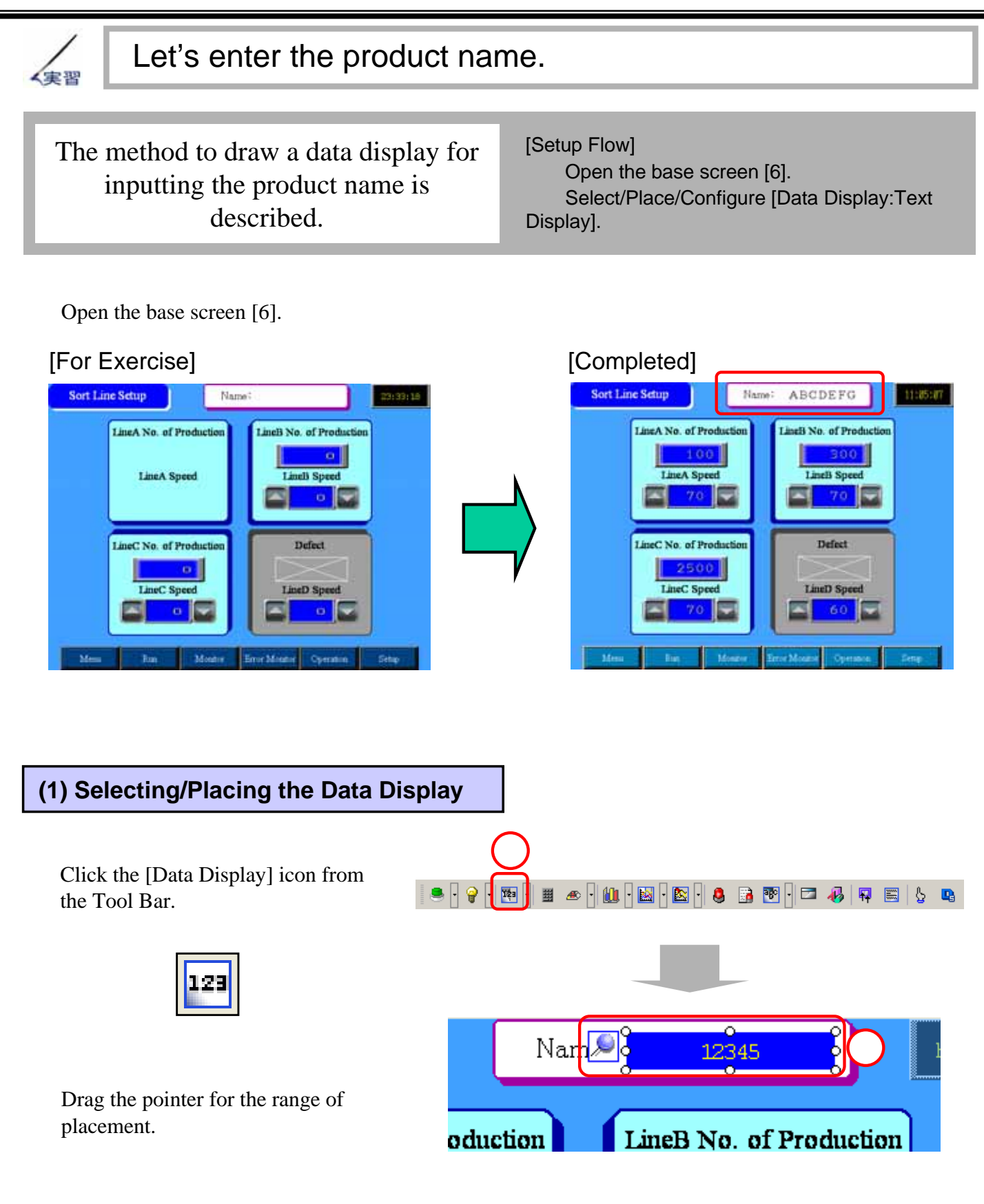

## (2) Selecting a picture

Double-click the placed [Data Display].

Click [Select Shape] and select a picture for the display.

After selecting the picture, click [OK].

|   | 🕺 Data Display                  |                                                           |  |
|---|---------------------------------|-----------------------------------------------------------|--|
|   | Part ID                         | 💰 Shape Browser                                           |  |
|   | Comment                         | Part Palette Standard Parts   Reference                   |  |
|   |                                 | State 0                                                   |  |
| 2 | ADC<br>Select Shape<br>No Shape | Part No. ND_30003<br>New Palette Create Delete 3 OK Cance |  |

## (3) Basic Settings

Select [Text Display].

Set the word address where the text data is input for [Monitor Word Address]. Here, set [D60].

Check [Input Permit].

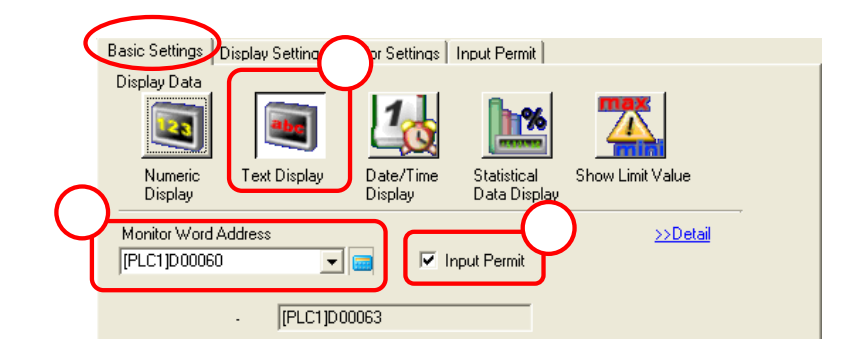

## (4) Display Settings

Set the font of the text to be displayed for [Font Settings].

Here, set [Standard Font] for [Font Type], [16x16 dot] for [Size], [ASCII] for [Display Language], and [Standard] for [Text Attribute].

Set [7] for [No. of Display Char.]. Check [Fixed Position] and set [To Left] for [Display Style].

\*With [Fixed Position] checked, it's possible to fix the display position in the center.

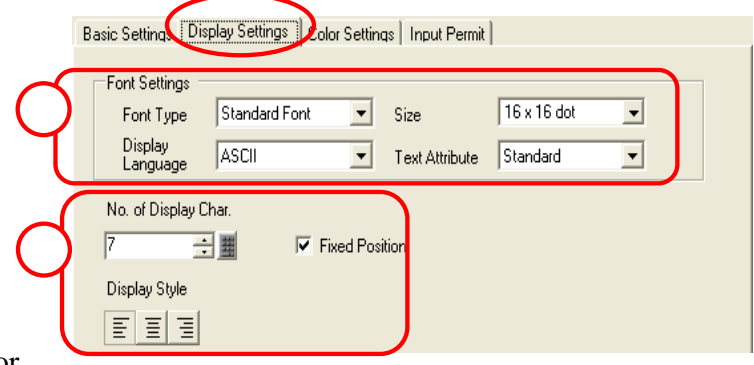

П

| (5) Color Settings                                                                                                    |                                                                                                    |
|----------------------------------------------------------------------------------------------------|----------------------------------------------------------------------------------------------------|
| Set [Black:0] for [Text Color],<br>[White:7] for [Plate Color],<br>[None] for [Blink], and [No<br>Pattern] for [Pattern].<br>1<br>Text Color<br>Plate Color<br>7<br>Pattern<br>No Pattern                                                                                                    | Display Settings Color Settings Input Permit  >>Detail  Blink None  Blink None  Blink None                                                                                                    |
| <ul> <li>(6) Input Permit</li> <li>Set the method of triggering the Data Display to Input State.</li> <li>[Touch]: Touch the data display directly, and it will change to Input State.</li> <li>[Bit]: When the Trigger Bit Address turns ON, the Data Display will change to Input State.</li> <li>Here, select [Touch].</li> </ul> | Basic Settings Display Settings Color Setting Input Permit          Imput Permit         Imput Permit         Imput Permit         Imput Permit         Imput Permit         Imput Permit         Imput Permit         Imput Permit         Imput Permit         Imput Permit         Imput Permit         Imput Order         Imput Order |

Set automatic display/non-display of the Keypad for input during Input State. Here, check [Enable Popup Keypad].

Click [OK] to complete the settings.

0K(<u>0</u>)

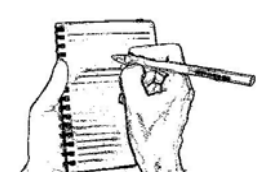